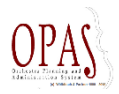

## Flytta en preliminär konsert när datum är fastlagt

Vi lägger konserter som ej är fastställda på 30 december. Detta för att kunna göra en budget på konserten. När datumet bestämts vill vi flytta den till fastställt datum och samtidigt inte tappa den budget som är gjord.

Här ett exempel: En kammarkonsert som fastställts till söndagen den 11:e september 2016 (vecka 36). Ta först fram händelsen som nu ligger på 2016-12-30 med projektnummer 16761.

Det är tre steg: Ändra datum på händelsen. Ändra projektnumret. Ändra datum på budgetposterna.

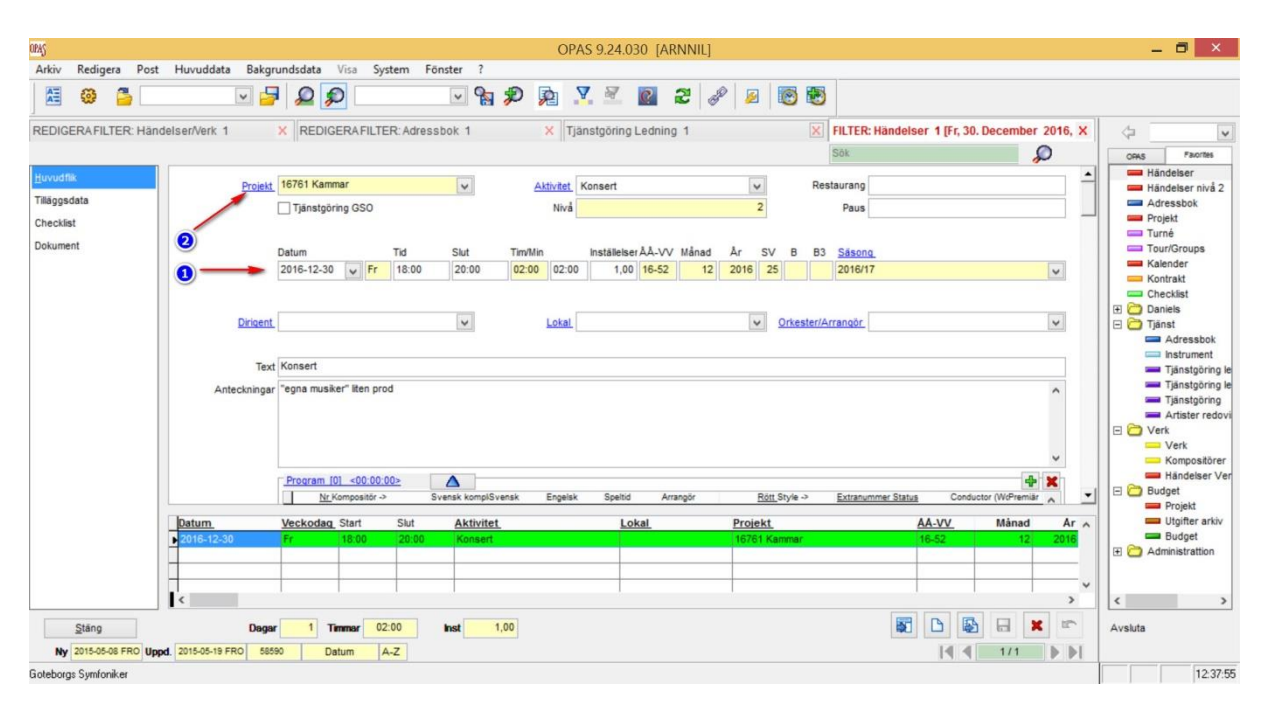

- 1. Ändra till fastställt datum på händelsen (2016-09-11)
- 2. Klicka sen projekt

|        |                        |                     |          |           |                |                 |           | Sök                           | Q  |
|--------|------------------------|---------------------|----------|-----------|----------------|-----------------|-----------|-------------------------------|----|
| udflik | Namn                   | 16761 Kammar        |          | Vecka     | -              |                 | _         |                               |    |
| ument  | Projekttyp             | 7 Kammar            | ~        | Avdelning |                |                 | 21        | locked                        |    |
|        | Info                   |                     |          |           | ✓ Tjänstgöring |                 |           | Visas ej i schemats nedre del |    |
|        | Anteckningar           | Egna musiker        |          |           |                |                 |           |                               | ^  |
|        |                        | Mandalana Francesch |          |           |                |                 |           |                               | *  |
|        | Sortering              | 0,00<br>Ej Budget   |          |           |                |                 |           |                               |    |
|        |                        |                     |          |           |                |                 |           |                               |    |
|        | Namn<br>▶ 16761 Kammar | Vecka Int           | <u>o</u> | 7 Kammar  |                | Avdelning<br>21 | Aktiverad |                               |    |
|        |                        |                     |          |           |                |                 |           |                               |    |
|        | <                      |                     |          |           |                |                 |           |                               |    |
| OK     | Avbryt                 |                     |          |           |                |                 |           | B 🗟 🖯                         | XE |

Ändra projektnummer till 16736 och fyll i vecka (V 36)

| Händelser 1->FILTER: Projekt | [16761 Kammar]   |                |                               | x |
|------------------------------|------------------|----------------|-------------------------------|---|
|                              |                  |                | Sök                           | Q |
| Huvudflik                    | amn 16736 Kammar | Vecka V 36     |                               | - |
| Dokument Projekt             | ttyp 7 Kammar 🗸  | Avdelning 21   | locked                        |   |
|                              | Info             | ✓ Tjänstgöring | Visas ej i schemats nedre del |   |

Vi måste byta datum på budgetposterna. Klicka på "Utgifter"

| Handelser 1 |                                           |       |
|-------------|-------------------------------------------|-------|
|             | 30 260,00 KR 0,00 KR 30 260,00 KR Project | ► B × |
| Aktiverad   |                                           |       |

Vi kan ändra datum på alla budgetposter samtidigt (15 stycken i detta exempel) Klicka Funktioner.

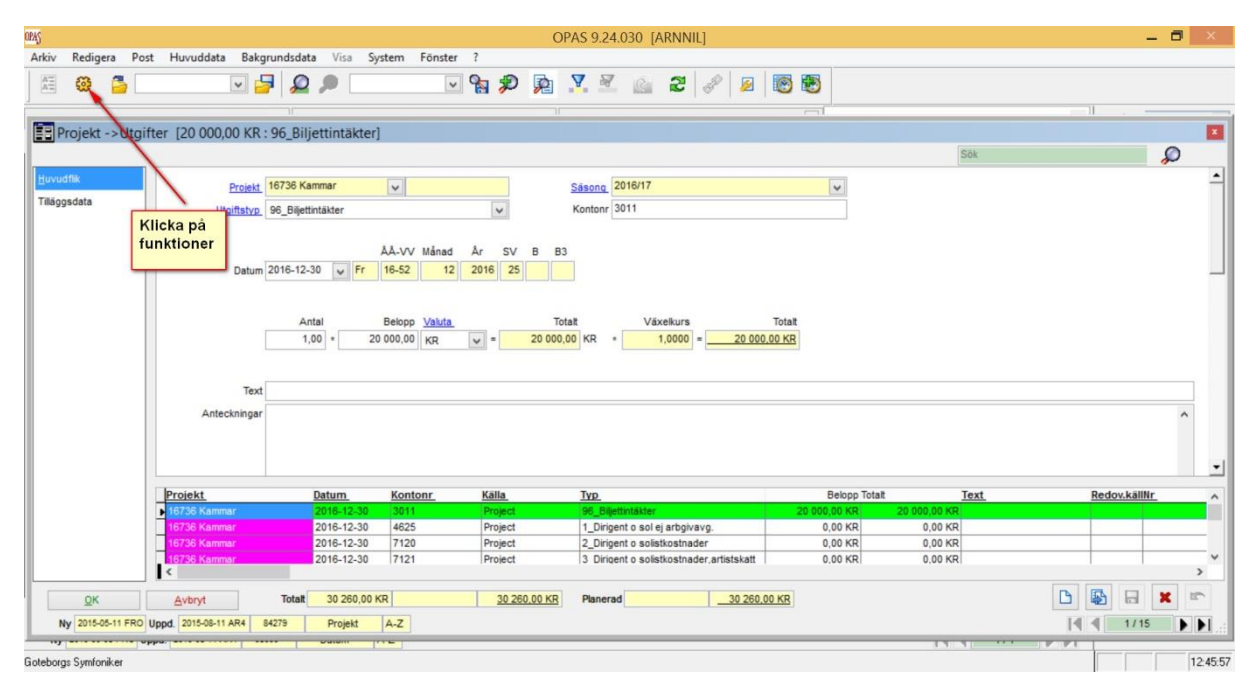

Välj funktionen "Change Date" och klicka "Starta funktion". Välj alla posterna (vi vill ju byta på alla 15)

| Alla              | Standard             | Customized      |            |
|-------------------|----------------------|-----------------|------------|
| Change Date       |                      |                 |            |
| Change Project    |                      |                 | Starta fur |
| Change Serie      |                      |                 |            |
| Copy to Archive   |                      |                 |            |
| Lock Expenses     |                      |                 |            |
| Recalculate       |                      |                 |            |
| Set planned true  |                      |                 |            |
| Set plan Starta f | unktion              |                 |            |
| Jnlock E          | Change Date          |                 |            |
|                   | 0 20 000 00 KD - 96  | Riliattintäktar |            |
|                   | 0 20 000,00 KK . 30_ | Dijettintakter  |            |
|                   |                      |                 |            |
|                   | 15 Poster            |                 |            |
|                   | OK                   | Autort          |            |

Ange fastlagt datum (2016-09-11) och klicka OK

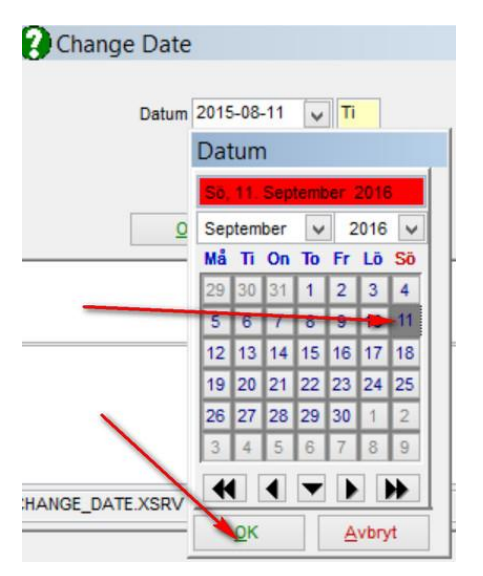

Kolla att alla poster är valda och klicka "Ja"

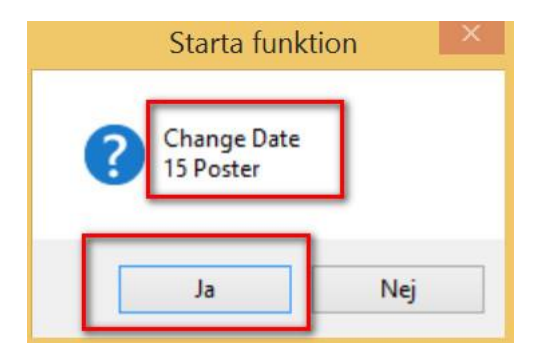

Klart!